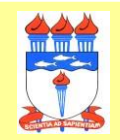

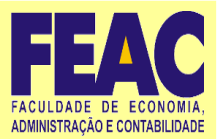

1) Acessar o site enade <u>https://enade.inep.gov.br/enade/#!/index</u> Selecionar Entrar com gov.br

| ← → C 🔒 enade.inep.gov.br/enade | /#I/index                                         | २ 🖻 ★ 🔲 🌖 ।             |
|---------------------------------|---------------------------------------------------|-------------------------|
| GOV⇒BR                          | ACESSO À INFORMAÇÃO PARTICIPE SERVIÇOS LEGISLAÇÃO | ÓRGÃOS DO GOVERNO 🧡     |
| iner Enade                      |                                                   | 0                       |
|                                 | Exame Nacional<br>de Desempenho<br>dos Estudantes |                         |
|                                 |                                                   |                         |
|                                 | Entrar com gov.br                                 |                         |
|                                 | Orientações Gerais                                |                         |
|                                 | Relatórios                                        |                         |
|                                 |                                                   |                         |
|                                 |                                                   |                         |
|                                 |                                                   |                         |
|                                 |                                                   |                         |
|                                 |                                                   |                         |
|                                 |                                                   |                         |
|                                 | © MEC   INEP                                      | <b>2</b> .0.3007 (:443) |

## 2) Selecionar Acessar como estudante.

| $\leftrightarrow$ $\rightarrow$ C $($ enade.inep.gov.br/enade/# | H/index                                                                                       | ९ 🖻 ★ 🛛 🚯 :              |
|-----------------------------------------------------------------|-----------------------------------------------------------------------------------------------|--------------------------|
| <b>GOV</b> →BR                                                  | ACESSO À INFORMAÇÃO PARTICIPE SERVIÇOS LEGISLAÇÃO                                             | ÓRGÃOS DO GOVERNO  🏾     |
| <b>iner</b> Enade                                               | Acesso ao Enade pelo GOV.BR                                                                   | 0                        |
|                                                                 |                                                                                               |                          |
|                                                                 | Acessar como estudante                                                                        |                          |
|                                                                 | Acessar como Pl/Coordenador                                                                   |                          |
|                                                                 | Copyright MEC - INEP - Instituto Nacional de Estudos e Pesquisas Educacionais Anísio Teixeira |                          |
|                                                                 |                                                                                               |                          |
|                                                                 |                                                                                               | <b>Q</b> 2.0.3007 (:443) |

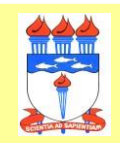

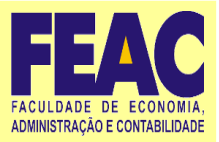

3) Fazer *login* no sistema Gov.br. *Se ainda não tiver cadastro, seguir os procedimentos solicitados pelo sistema para o primeiro acesso.* 

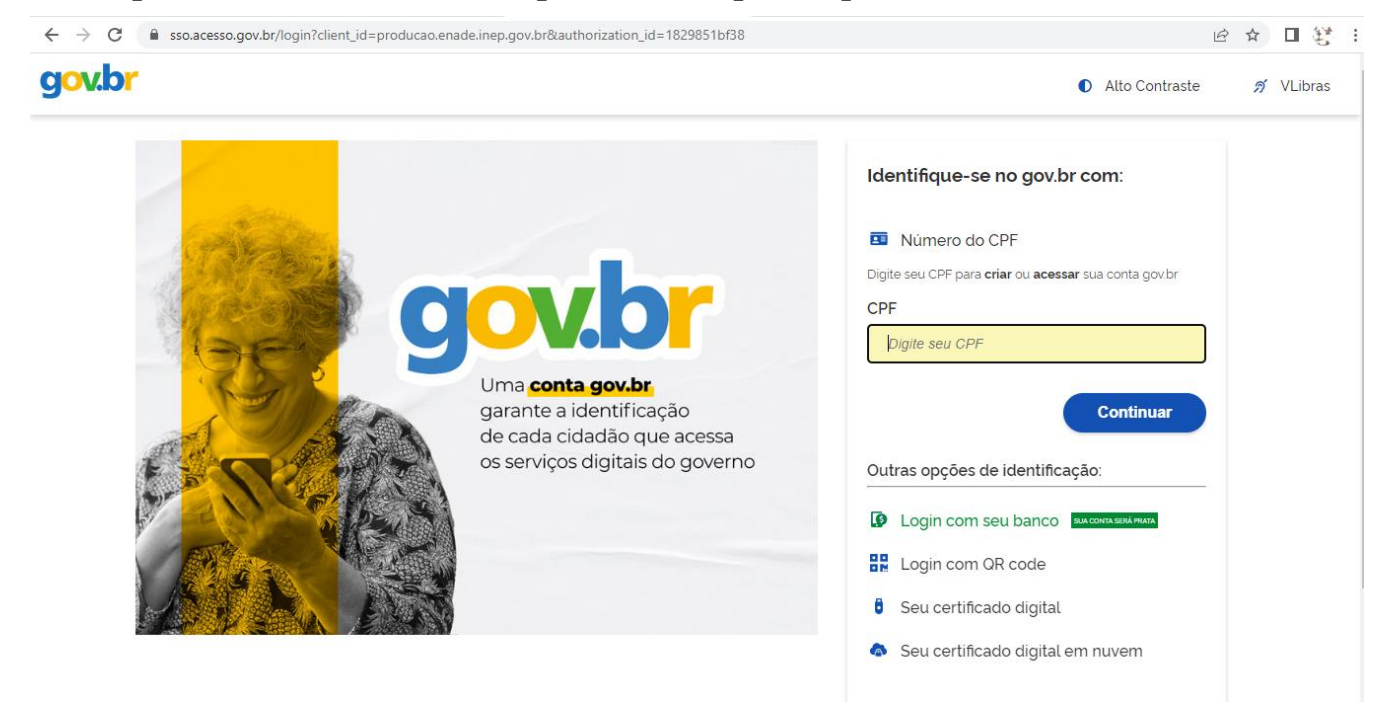

**4)** Cadastrados(as) no sistema Gov.br preenchem CPF (na tela anterior) e senha (tela abaixo). Clique em **Entrar**.

Obs.: Há validação de *login* via *Captcha* (quadros que devem ser selecionados conforme solicitação do sistema).

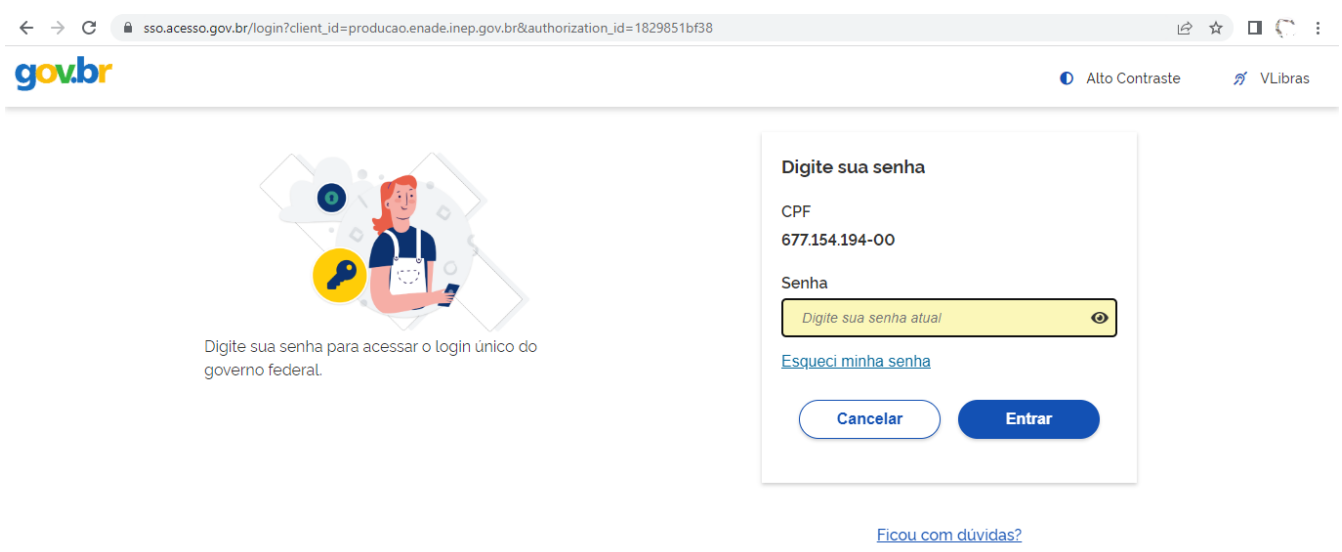

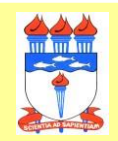

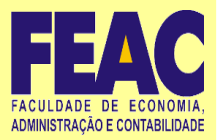

5) Para primeiro acesso ao Sistema Enade, serão solicitados um númerode celular e a confirmação de código enviado via mensagem SMS.

| gov.br                  |                                                                                                    | Alto Contraste | ゟ VLibras    |
|-------------------------|----------------------------------------------------------------------------------------------------|----------------|--------------|
|                         | <b>Confirmação de contato</b><br>Para prosseguir para <b>Exame Nacional de Desenvolvimento de Estudantes</b> é necessário atualizar o<br>seu cadastro. |                |              |
|                         | Celular: Enviar código                                                                                                    |                |              |
|                         |                                                                                                    |                |              |
|                         |                                                                                                    |                |              |
| 🔊 Resposta INEP Qupdf 🕐 | 🗙 🖺 WhatsApp Imagejpeg 🧄 📓 WhatsApp Imagejpeg 🥎                                                                                                    |                | Exibir todos |

6) Inserir o código enviado via SMS e clicar em Validar código. Caso precise de novo código, clicar em Tentar novamente.

| gov.br |                               |                                                                                                    |             | Alto Contraste | <i>Я</i> VLibras |
|--------|-------------------------------|----------------------------------------------------------------------------------------------------|-------------|----------------|------------------|
|        |                               | Confirmação de contato                                                                                                   |             |                |                  |
|        | Para prosseg<br>seu cadastro. | Confirmar SMS                                                                                                    | atualizar o |                |                  |
|        | Celular.<br>(32) 99934        | Código enviado. Verifique as mensagens SMS no seu celular.<br>Código de confirmação SMS: Digite o código recebido por S. | <b>10</b>   |                |                  |
|        |                               | Tentar novamente Validar código                                                                                          |             |                |                  |
|        |                               |                                                                                                    |             |                |                  |
|        |                               |                                                                                                    | l           |                |                  |

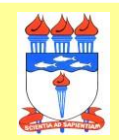

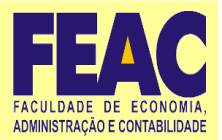

7) Após leitura das informações sobre o uso de dados pessoais, clicar em Autorizar.

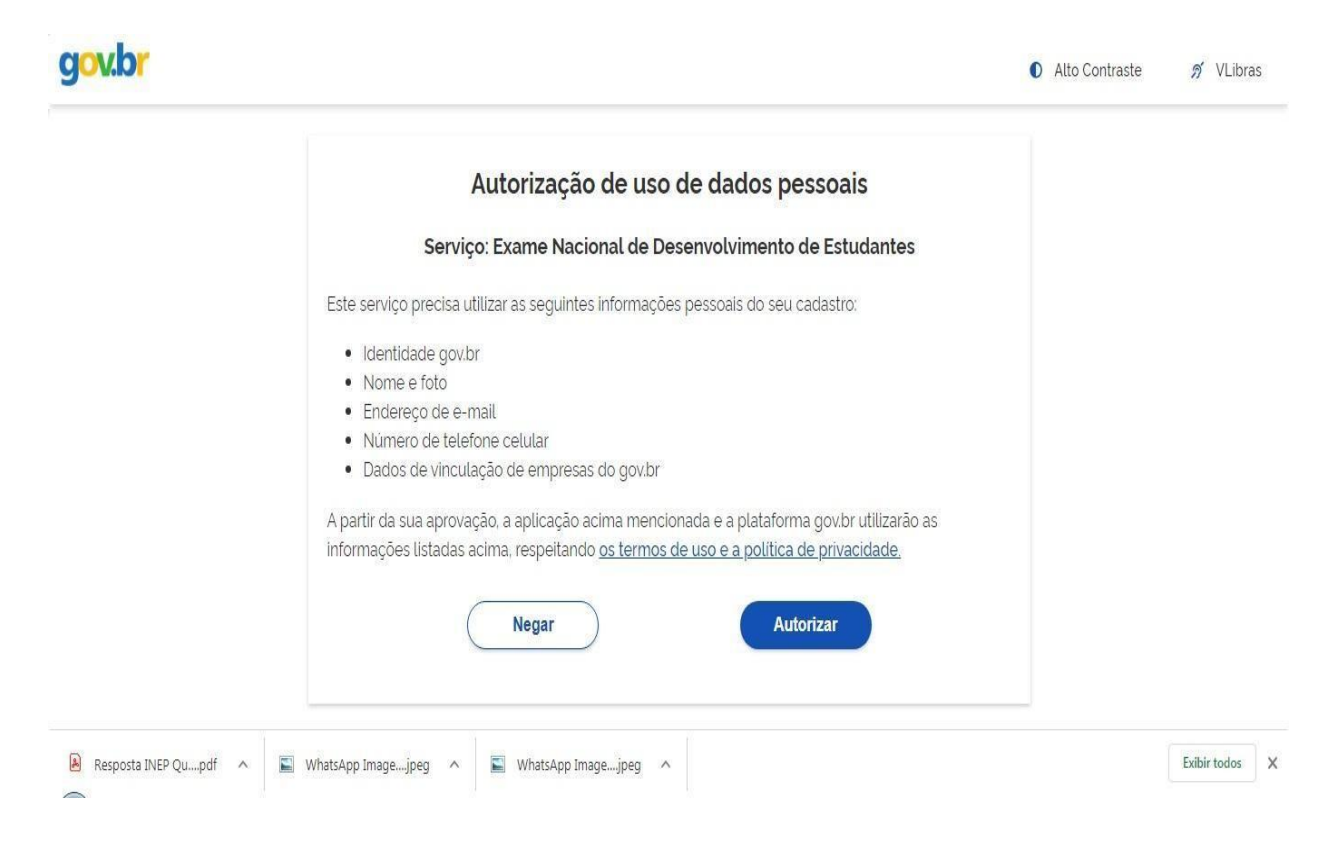

8) Caso apareça a tela seguinte, saia do sistema e entre novamente.

| inep         | Enade                                                                                                    | 0              |
|--------------|----------------------------------------------------------------------------------------------------|----------------|
|              | enade2020                                                                                                    |                |
|              | Acesso ao ENADE                                                                                                    | 🛛 🕷            |
|              | Entrar com gov.br                                                                                                    |                |
|              |                                                                                                    |                |
|              |                                                                                                    |                |
|              |                                                                                                    |                |
|              |                                                                                                    |                |
|              |                                                                                                    |                |
|              |                                                                                                    |                |
|              | © MEC - Ministério da Educação   INEP - Instituto Nacional de Estudos e Pesquisas Educacionais Anísio Teixeira 📮 1.28.2813 (:80) | 1.28.3031 (64) |
| 🖹 Resposta I | NEP Qupdf \land 📓 WhatsApp Imagejpeg $\land$ 📓 WhatsApp Imagejpeg $\land$                                                        | Exibir todos X |